# 2019

# CryptoID Adobe Sign

## On Mac

This document aims to help user to sign pdf on Mac via Adobe DC.

Rachel Longmai Technology Co.,Ltd 9/16/2019

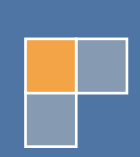

## **Table of Contents**

| 1. | PREREQUISITES                 | .2 |
|----|-------------------------------|----|
|    |                               |    |
| 2. | LOAD PKCS11 MODULE INTO ADOBE | .2 |

### 1. PREREQUISITES

- 1. CryptoID SDK
- 2. Certificate is enrolled inside CryptoID
- 3. Adobe DC

## 2. LOAD PKCS11 MODULE INTO ADOBE

1. Open pdf file, click Adobe Reader and select Preferences...

| Karobat Reader File Edit View Wir                              | dow Help    |          |              | <b>r</b> 🔽 🔶 | 81% 🔳 📟 Mon 6:11 PM | ् ≔     |
|----------------------------------------------------------------|-------------|----------|--------------|--------------|---------------------|---------|
| About Adobe Acrobat Reader DC<br>About Adobe Plug-Ins          |             | X        | 迎<br>        |              | 0                   | Sign In |
| Preferences ೫,                                                 |             |          |              |              | U =                 | olginin |
| Services                                                       |             |          |              |              |                     |         |
| Hide Adobe Acrobat Reader DC 能H<br>Hide Others て第日<br>Show All | ~           | _        |              |              |                     |         |
| Quit Adobe Acrobat Reader DC #Q                                | lan         |          |              |              |                     |         |
| Comment                                                        | Fill & Sign | Edit PDF | Export PDF   | Create PDF   | Combine Files       |         |
| Open 🔻                                                         | Open 🔻      | Open 🔻   | Open 💌       | Open 💌       | Add 🔻               |         |
|                                                                | £           |          | E .          | Show More    |                     |         |
| Share                                                          | Stamp       | Measure  | Certificates |              |                     |         |
| Open 🔻                                                         | Open 🔻      | Open 🔻   | Open 💌       |              |                     |         |
|                                                                |             |          |              |              |                     |         |

2. Select Signatures, find Identities & Trusted Certificates, click More...

| 0.0.0                |                                                                                 | nh.Y0                                                                                                    | <b>₩</b> 1 <b>\</b> _1 <b>?</b> 0 |               |
|----------------------|---------------------------------------------------------------------------------|----------------------------------------------------------------------------------------------------|-----------------------------------|---------------|
| 000                  |                                                                                 | XXIII                                                                                                    |                                   | -             |
| Home <u>Tools</u> 欢迎 |                                                                                 |                                                                                                    |                                   | ? 🌲 Sign In   |
| Q Search tools       |                                                                                 |                                                                                                    |                                   |               |
|                      |                                                                                 | Preferences                                                                                                    |                                   |               |
|                      | Categories:<br>General<br>Page Display                                          | Digital Signatures<br>Creation & Appearance                                                                                | Non                               |               |
| Comment              | 3D & Multimedia<br>Accessibility<br>Adobe Online Services                       | Set the appearance of signatures within a document                                                                         | More                              | Combine Files |
| Open 💌               | Email Accounts<br>Forms<br>Identity                                             | Control how and when signatures are verified                                                                               | More                              | Add           |
| -1-                  | JavaScript<br>Language<br>Measuring (2D)<br>Measuring (3D)                      | Identities & Trusted Certificates  • Create and manage Identities for signing • Manage credentials used to trust documents | More                              |               |
|                      | Measuring (Geo)<br>Multimedia (legacy)<br>Multimedia Trust (legacy)             | Document Timestamping  • Configure timestamp server settings                                                               | More                              |               |
| Share<br>Open 💌      | Reading<br>Reviewing<br>Search<br>Security<br>Security (Enhanced)<br>Signatures |                                                                                                    |                                   |               |
|                      | Spelling                                                                        |                                                                                                    | Cancel OK                         |               |

3. Select **PKCS11 Modules and Tokens**, click **Attach Module**, and input correct library path. Click **OK** to add it.

| Ú            | Acrobat Reader | File Edit View | Window | Help                       |                    |                                       | 단                              | ₽ 🛜 80%    | 🗩 📕 Mon 6:13 PM | ର ≔     |
|--------------|----------------|----------------|--------|----------------------------|--------------------|---------------------------------------|--------------------------------|------------|-----------------|---------|
|              | 000            |                |        |                            |                    | 欢迎                                    |                                |            |                 |         |
|              | Home Tools     | 欢              | Ð      |                            |                    |                                       |                                |            | ?               | Sign In |
|              | Q Search tools |                |        |                            |                    |                                       |                                |            |                 |         |
|              |                |                | 000    |                            | Digital ID and T   | Preferences<br>rusted Certificate Set | ttings                         |            |                 |         |
|              |                |                | ∨ Di   | gital IDs                  | Attach Module      | Detach Module                         | C Refresh                      |            |                 |         |
|              |                |                |        | Roaming ID Accounts        | Module Manuf ^ Lib | rary Path                             |                                |            |                 |         |
|              |                |                |        | Digital ID Files           | Longmhnology /Us   | sers/s11.dylib                        |                                |            |                 |         |
| •            |                |                |        | Digital ID Filos           |                    |                                       |                                |            | *               |         |
| R            |                | Comment        |        | Keychain Digital IDs       |                    |                                       |                                |            | Combine Files   |         |
| $\checkmark$ |                | oominon        | >      | PKCS#11 Modules and Tokens |                    |                                       |                                |            | 001101101100    |         |
| -            |                | Open 🔻         | To     | usted Certificates         |                    |                                       |                                |            | Add 🔻           |         |
|              |                |                |        |                            |                    |                                       |                                |            |                 |         |
|              |                |                |        |                            | Locate             | a PKCS#11 Module                      | ology                          |            |                 |         |
| <b>~</b>     |                |                |        |                            | Library Path       |                                       | 1# Library                     |            |                 |         |
| ~            |                | •              |        |                            |                    | Cancel                                | ОК                             |            |                 |         |
|              |                | רוים           |        |                            | Li                 | ibrary Path: /Users                   | mac/Desktop/333/libcryptoid pl | cs11.dvlib |                 |         |
| 07           |                |                |        |                            |                    |                                       |                                |            |                 |         |
| 7            |                | Share          |        |                            |                    |                                       |                                |            |                 |         |
|              |                |                |        |                            |                    |                                       |                                |            |                 |         |
|              |                | Open 🔻         |        |                            |                    |                                       |                                |            |                 |         |
|              |                |                |        |                            |                    |                                       |                                |            |                 |         |
| -            |                |                |        |                            |                    |                                       |                                |            |                 |         |
|              |                |                |        |                            |                    |                                       |                                | Close      |                 |         |
|              |                |                | L      |                            |                    |                                       |                                |            |                 |         |
|              |                |                |        |                            |                    |                                       |                                |            |                 |         |
| 5            |                |                |        |                            |                    |                                       |                                |            |                 |         |
| 1            |                |                |        |                            |                    |                                       |                                |            |                 |         |
|              |                |                |        |                            |                    |                                       |                                |            |                 |         |
|              |                |                |        |                            |                    |                                       |                                |            |                 |         |

#### 3.1 How to get Library Full Path?

Here we put library on desktop, we will right click the library to view its path. Select the path and use "Command+C" to copy it.

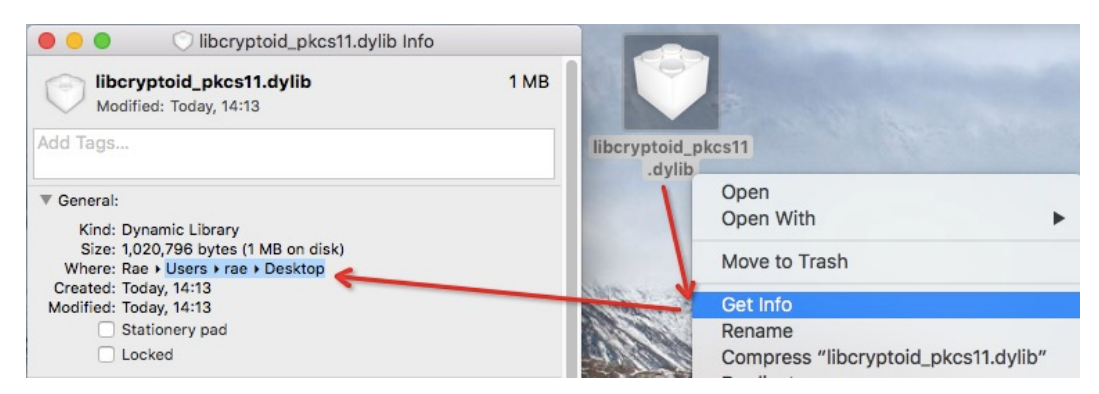

Then use "Command+V" to paste it, and add library name, thus the library full path

#### is "/Users/rae/Desktop/libcryptoid\_pkcs11.dylib"

|   |                                                                                                    | Digita                                              | al ID and Trusted Cert                                | ficate Settings    |                                      |
|---|----------------------------------------------------------------------------------------------------|-----------------------------------------------------|-------------------------------------------------------|--------------------|--------------------------------------|
| ~ | Digital IDs                                                                                                   | Attach Module                                       | Detach Module                                         | C Refresh          |                                      |
|   | Roaming ID Accounts<br>Digital ID Files<br>Keychain Digital IDs<br>PKCS#11 Modules ai<br>Trusted Certificates | Module Manuf ^ Lib<br>Manaį<br>This is a<br>new cry | Locate a PKCS#11 M<br>ath /Users/rae/Desktog<br>Cance | /libcryptoid_pkcs1 | additional modules to gain access to |
|   |                                                                                                    |                                                     |                                                       |                    | Close                                |

4. After this, you will find the module is added, then click Login

| Ś        | Acrobat Reader File Edit View | Window Help                     |                                             | 🛂 🔽 🛜 80% 画 🖷 Mon 6:14 PM 🔍 😑 |  |  |  |
|----------|-------------------------------|---------------------------------|---------------------------------------------|-------------------------------|--|--|--|
|          | 000                           | 2 ○ 次迎                          |                                             |                               |  |  |  |
|          | Home <u>Tools</u> 欢迎          | £                               |                                             | ? 🌲 Sign In                   |  |  |  |
|          | Q Search tools                |                                 | Preferences                                 |                               |  |  |  |
|          |                               |                                 | Digital ID and Trusted Certificate Settings |                               |  |  |  |
|          |                               | <ul> <li>Digital IDs</li> </ul> | Change Password Login Logout 🔁 Refresh      |                               |  |  |  |
|          |                               | Roaming ID Accounts             | Token Label A Status                        |                               |  |  |  |
| <b>U</b> |                               | Digital ID Files                | mToken CryptolD Logged out                  |                               |  |  |  |
|          |                               | Keychain Digital IDs            |                                             |                               |  |  |  |
|          | Comment                       | PKCS#11 Modules and Tokens      |                                             | Combine Files                 |  |  |  |
| Ä        | Open -                        | Loomal DKOO114 Library          |                                             | Add                           |  |  |  |
|          |                               | S Loginal Proof I'v Clorary     |                                             |                               |  |  |  |
|          |                               | Trusted Certificates            | Token Label: mToken CryptoID                |                               |  |  |  |
|          |                               |                                 | Module Manufacturer ID: Longman             |                               |  |  |  |
|          | _ <b>^</b> _                  |                                 | Serial Number: 336A590CB639FE87             |                               |  |  |  |
|          | רין                           |                                 |                                             |                               |  |  |  |
| Ø        | _                             |                                 |                                             |                               |  |  |  |
| ト        | Share                         |                                 |                                             |                               |  |  |  |
|          |                               |                                 |                                             |                               |  |  |  |
| ۳        | Open +                        |                                 |                                             |                               |  |  |  |
| -        |                               |                                 |                                             |                               |  |  |  |
|          |                               |                                 |                                             | Close                         |  |  |  |
|          |                               |                                 |                                             |                               |  |  |  |
|          |                               |                                 |                                             |                               |  |  |  |
|          |                               |                                 |                                             |                               |  |  |  |
|          |                               |                                 |                                             |                               |  |  |  |
|          |                               |                                 |                                             |                               |  |  |  |

5. Input correct user pin of token, click **OK** 

| 000            |         |                                             | 5                         | 吹迎                      |               |       |               |        |
|----------------|---------|---------------------------------------------|---------------------------|-------------------------|---------------|-------|---------------|--------|
| Home Tools     | 欢       | 欠迎                                          |                           |                         |               |       | ? 🌲 s         | ign In |
| Q Search tools |         |                                             | Prefi                     | erences                 |               |       |               |        |
|                |         |                                             | Digital ID and Trust      | ed Certificate Settings | 5             |       |               |        |
|                |         | <ul> <li>Digital IDs</li> </ul>             | Change Password           | Login Logout            | C Refresh     |       |               |        |
|                |         | Roaming ID Accounts                         | Token Label ^ Status      |                         |               |       |               |        |
|                |         | Digital ID Files                            | mToken CryptoID Logged    | d out                   |               |       |               |        |
|                |         | Kauchain Digital IDe                        |                           |                         |               |       | · ·           |        |
|                | Comment | Noychain Orgitai 108                        |                           |                         |               |       | Combine Files |        |
|                |         | <ul> <li>PKCS#11 Modules and Tol</li> </ul> | kens                      |                         |               |       |               |        |
|                | Open 🔻  | > Logmai PKCS11# Libra                      | ry                        |                         |               |       | Add 🔻         |        |
|                |         | Trusted Certificates                        | Token Label: mToken Crypt | DD                      | oken CryptoID |       |               |        |
|                |         |                                             |                           |                         | ngmai         |       |               |        |
|                |         |                                             | Password: ••••••          |                         | ptoIDA        |       |               |        |
|                |         |                                             |                           | Cancel                  | A590CB639FE87 |       |               |        |
|                |         |                                             |                           |                         |               |       |               |        |
|                |         |                                             |                           |                         |               |       |               |        |
|                | Share   |                                             |                           |                         |               |       |               |        |
|                |         |                                             |                           |                         |               |       |               |        |
|                | Open +  |                                             |                           |                         |               |       |               |        |
|                |         |                                             |                           |                         |               |       |               |        |
|                |         |                                             |                           |                         |               | Close |               |        |
|                |         |                                             |                           |                         |               |       |               |        |
|                |         |                                             |                           |                         |               |       |               |        |
|                |         |                                             |                           |                         |               |       |               |        |
|                |         |                                             |                           |                         |               |       |               |        |
|                |         |                                             |                           |                         |               |       |               |        |
|                |         |                                             |                           |                         |               |       |               |        |

6. You will see token is logged in

| Ś        | Acrobat Reader File Edit View | Window Help 🔂 🔽 🄶                                  | 79% 💼 😐 Mon 6:14 PM Q 😑 |
|----------|-------------------------------|----------------------------------------------------|-------------------------|
|          | 000                           |                                                    |                         |
|          | Home <u>Tools</u> 欢迎          | p                                                  | ? 🌲 Sign In             |
|          | Q Search tools                | Preferences                                        |                         |
|          |                               | Digital ID and Trusted Certificate Settings        |                         |
|          |                               | Digital IDs Change Password Login Logout 2 Refresh |                         |
|          |                               | Reaming ID Accounts Token Label                    |                         |
| · 💟      |                               | Digital ID Files                                   |                         |
| 3        | Commont                       | Keychain Digital IDs                               | Combine Files           |
|          | Comment                       | V PKCS#11 Modules and Tokens                       | Combine Files           |
|          | Open 🔻                        | > Logmai PKCS11# Library (mmmm)                    | Add 🔻                   |
| 0        |                               | Trusted Certificates Token Label: mToken CryptoID  |                         |
| <b>8</b> |                               | Module Manufacturer ID: Longmai                    |                         |
|          |                               | Model: CryptoIDA                                   |                         |
|          | r Ta                          | Serial Number: 336A590CB639FE87                    |                         |
| Ø        |                               |                                                    |                         |
| • 🥕      | Share                         |                                                    |                         |
|          | Open 🔻                        |                                                    |                         |
| ۳        |                               |                                                    |                         |
|          |                               |                                                    |                         |
|          |                               | Close                                              |                         |
|          |                               |                                                    |                         |
|          |                               |                                                    |                         |
|          |                               |                                                    |                         |
| E.       |                               |                                                    |                         |

7. Then you may add sign pdf

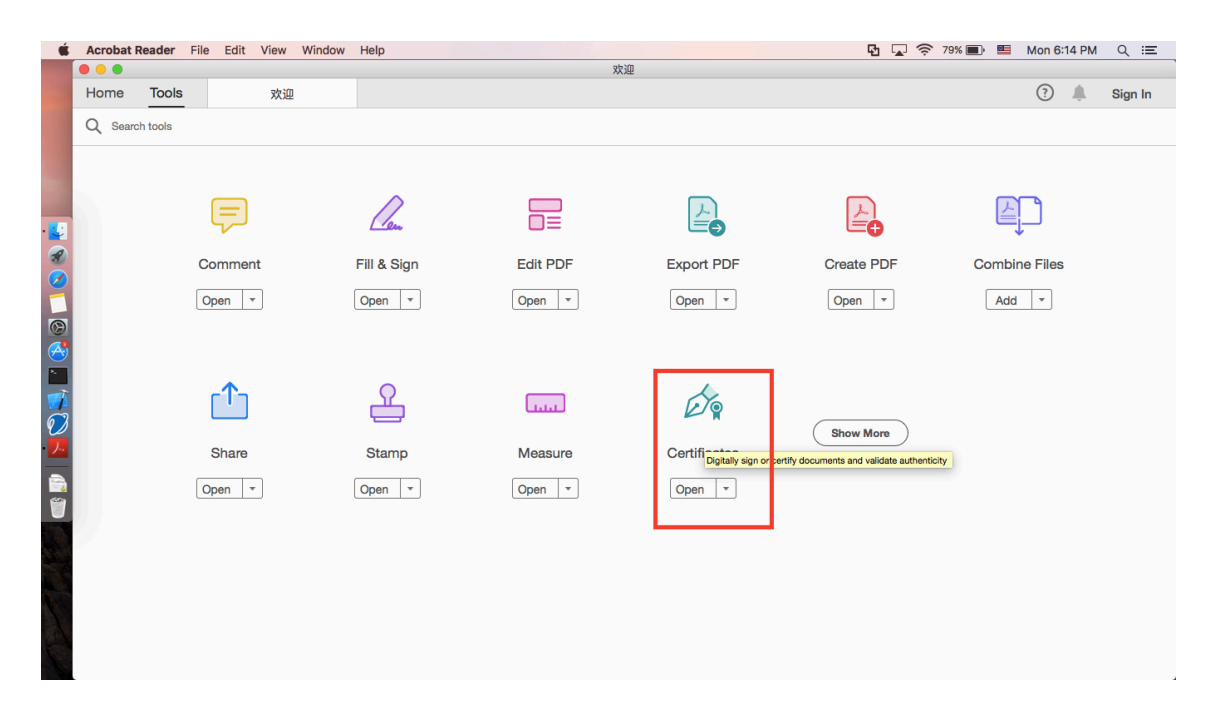